# Lottie Handbook For Developers

11/2020

Henry Huang, Stacey Lee, Wesley Ong

#### Contents

- Performance Analysis (Android)
- Usage (Android)
- Exception Handling (Android)
- Check The File Structure (iOS)
- Convert Images to WebP Format (iOS)
- Put Assets Into Xcode (iOS)

#### Android : Simple Performance Analysis

Lottie has better performance and resolution then GIF.

These 2 images shows the same animation in AE but exported as different format

We can see GIF uses much more CPU and RAM then Lottie.

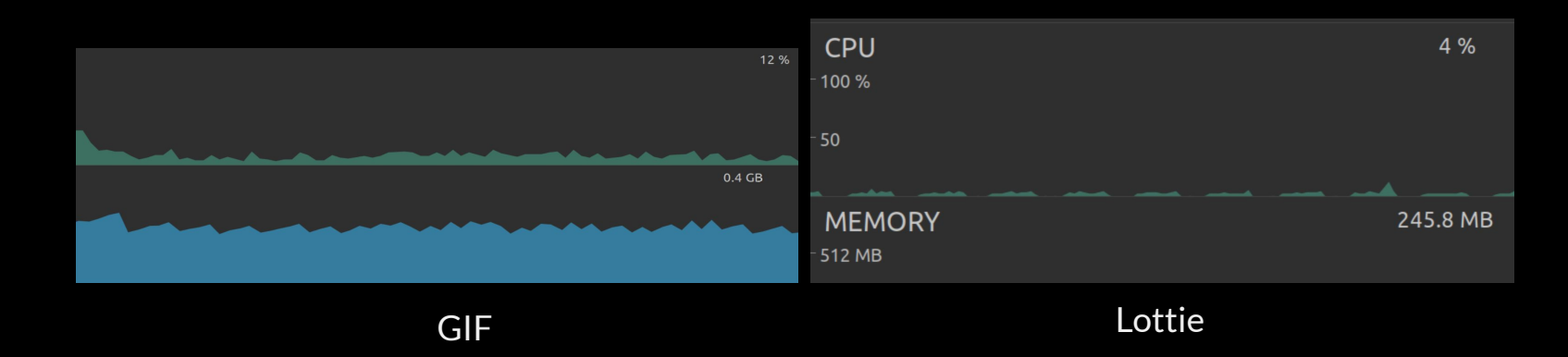

#### Android (lottie 3.4.4) Step 1 - File Check

1. It can be a JSON file like lottie\_animation.json

2. Or a ZIP file like lottie\_animation.zip

We can validate the file by submitting it to <u>https://lottiefiles.com/</u>

lottie\_animation.zip
+ images (optional dir)
+ image\_01.png
+ lottie\_filename (dir)
+ lottie\_filename.json

## Android (lottie 3.4.4) Step 2 - Importing

As assets :

- Put the file under /grindr-3.0-android/core/src/main/assets

And use it like

Com.airbnb.lottie.LottieAnimationView
 style="@style/Debug"
 android:layout\_width="32dp"
 android:layout\_height="32dp"
 app:lottie\_autoPlay="true"
 app:lottie\_fileName="storepage\_xtra\_explore\_android.json"
 app:lottie\_loop="true"/>

#### As resources :

- Put the file under /grindr-3.0-android/core/src/main/res/raw

And use it like

com.airbnb.lottie.LottieAnimationView android:id="@+id/audio\_call\_loading\_view" android:layout\_width="wrap\_content" android:layout\_height="50dp" android:layout\_marginTop="8dp" app:lottie\_autoPlay="true" app:lottie\_loop="true" app:lottie\_rawRes="@raw/audio\_call\_loading\_points"

## Android (lottie 3.4.4) Step 2 - Importing (Programmatically)

As assets :

- Put the file under /grindr-3.0-android/core/src/main/assets

And use it like

```
LottieAnimationView(context).apply {
   setAnimation(itemType.lottieAsset)
   repeatCount = ValueAnimator.INFINITE
   playAnimation()
   setPadding(....)
   layoutParams = LayoutParams(MATCH_PARENT, logoHeight).apply {
      setMargins(.....
   }
}
```

#### Android (lottie 3.4.4) Exception Handling

#### **Reason** : <u>https://github.com/airbnb/lottie-android/issues/1633</u> AndrlidLottie does not support luma inverted matte for now.

Solution :

Can't resolve it with codes. Kindly ask designer to use a layer instead of matte.

(不支援遮罩,要覆蓋得用圖層)

#### Android (lottie 3.4.4) Exception Handling

java.lang.IllegalStateException: Unable to parse composition at com.airbnb.lottie.LottieAnimationView\$1.onResult(LottieAnimationView.java:76) at com.airbnb.lottie.LottieAnimationView\$1.onResult(LottieAnimationView.java:69) at com.airbnb.lottie.LottieAnimationView\$3.onResult(LottieAnimationView.java:9) at com.airbnb.lottie.LottieAnimationView\$3.onResult(LottieAnimationView.java:86) at com.airbnb.lottie.LottieTask.notifyFailureListeners(LottieTask.java:158)

at com.airbnb.lottie.LottieTask.access\$200(LottieTask.java:27)

Caused by: java.lang.IllegalStateException: There is no image for data:image/png;base64,iVBORw0KGgoAAAANSUhEUgAA…

Solution :

Try to submit the file to lottie online preview. If it's valid, use the <u>json</u> file directly instead of the <u>zip</u> file.

#### iOS Step 1 - Check the file structure

- 1. For every Lottie asset, you will have a json file and a images folder(optional).
- 2. If you don't see the images folder, skip to Step 3.

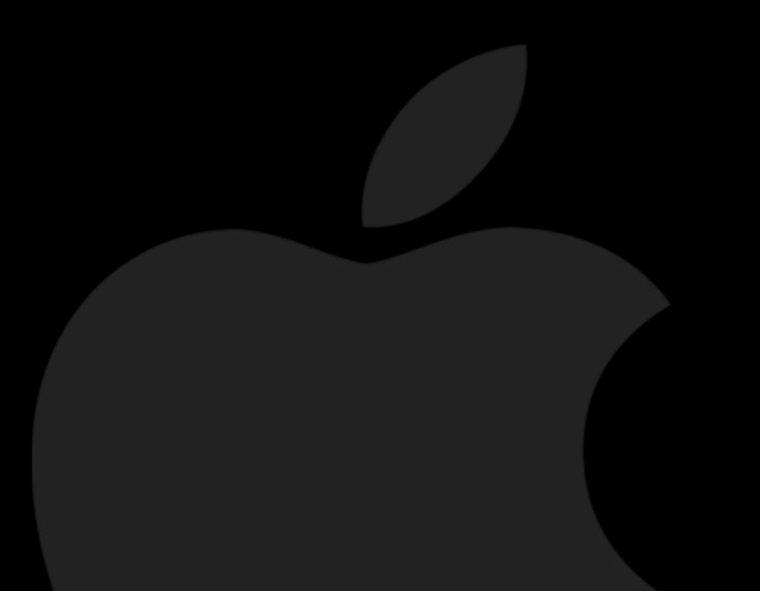

|                   | 🛅 day2                  | 2-2                               |                  |
|-------------------|-------------------------|-----------------------------------|------------------|
| $\langle \rangle$ |                         | Q Search                          |                  |
| Favorites         | Name                    | <ul> <li>Date Modified</li> </ul> | Size Kind        |
| AirDrop           | 🕺 day2.json             | Mar 22, 2020 at 6:46 PM           | 7 KB JSON        |
|                   | 🔻 🚞 images              | Mar 22, 2020 at 6:46 PM           | Folder           |
| - Recents         | 💭 ball.png              | Mar 22, 2020 at 6:46 PM           | 7 KB PNG ir      |
| Applications      | Combined_Shape_Copy.png | Mar 22, 2020 at 6:46 PM           | 494 bytes PNG in |
| Desktop           | 🧰 map.png               | Mar 22, 2020 at 6:46 PM           | 16 KB PNG ir     |
|                   | Oval_Copy_4.png         | Mar 22, 2020 at 6:46 PM           | 227 bytes PNG in |
| Downloads         | 🦲 Oval_Copy.png         | Mar 22, 2020 at 6:46 PM           | 370 bytes PNG in |
| Movies            | 💡 pin.png               | Mar 22, 2020 at 6:46 PM           | 2 KB PNG ir      |
| 🗖 Music           | Star_Copy_2.png         | Mar 22, 2020 at 6:46 PM           | 252 bytes PNG in |
|                   | Star_Copy.png           | Mar 22, 2020 at 6:46 PM           | 690 bytes PNG ir |
| Pictures          |                         |                                   |                  |
| 😭 henry           |                         |                                   |                  |
| Gits              |                         |                                   |                  |
| grindr-3.0-i      |                         |                                   |                  |
| iCloud            |                         |                                   |                  |
| iCloud Drive      |                         |                                   |                  |
|                   |                         |                                   |                  |
| Desktop           |                         |                                   |                  |

#### iOS Step 2 - Convert images to WebP Format

1. Convert all the images in images folder into WebP with

https://webp-converter.com

(Choose quality to 100 in the options setting)

2. Replace old image files under image folder with new

converted WebP images.

|                     |                  | ExploreFree |                   |           |               |  |
|---------------------|------------------|-------------|-------------------|-----------|---------------|--|
| <>                  |                  |             |                   |           |               |  |
| Favorites           | Name             | ∧ Date M    | lodified          |           | Kind          |  |
| (in) AirDrop        | ExploreFree.json |             |                   |           |               |  |
|                     | 🔻 🖿 images       |             |                   |           |               |  |
|                     | ball3.webp       |             |                   |           |               |  |
| 🖧 Applications      | a ball4.webp     |             |                   |           |               |  |
| Desktop             | ball5.webp       |             |                   |           |               |  |
| O Downloads         | a ball6.webp     |             | 2020 at 5:10 PM   | 392 bytes | Google's WebP |  |
|                     | arthboarder.webp | Sep 17      | 2020 at 5:10 PM   |           | Google's WebP |  |
| Movies              | love2.webp       | Sep 17      | 2020 at 5:10 PM   | 488 bytes | Google's WebP |  |
| Music               | a map.webp       | Sep 17      | 2020 at 5:10 PM   | 14 KB     | Google's WebP |  |
| 同 Dictures          | pin.webp         | Sep 17      | , 2020 at 5:10 PM |           | Google's WebP |  |
| in Protones         |                  |             |                   |           |               |  |
| henry               |                  |             |                   |           |               |  |
| 🚞 Gits              |                  |             |                   |           |               |  |
| 🚞 grindr-3.0-i      |                  |             |                   |           |               |  |
| iCloud              |                  |             |                   |           |               |  |
| iCloud Drive        |                  |             |                   |           |               |  |
| Desktop             |                  |             |                   |           |               |  |
| Documents           |                  |             |                   |           |               |  |
| _                   |                  |             |                   |           |               |  |
| Locations           |                  |             |                   |           |               |  |
| 🔲 Henry Huan        |                  |             |                   |           |               |  |
| Network     Network |                  |             |                   |           |               |  |
|                     |                  |             |                   |           |               |  |
| Tags                |                  |             |                   |           |               |  |
| ● 橙色                |                  |             |                   |           |               |  |
| ● 紫色                |                  |             |                   |           |               |  |
| A 154               |                  |             |                   |           |               |  |

#### iOS Step 3 - Put assets into Xcode

- Put entire asset folder into Xcode under Supporting Files/Resources/LottieAnimation. (Make sure to select add to targets to Grindr)
- 2. In LottieAnimationView+WeP.swift, add new case in AnimationType enum, the string name should be same as json file name.
- 3. Use AnimationView(type: .XXX) to initiate your animation view.

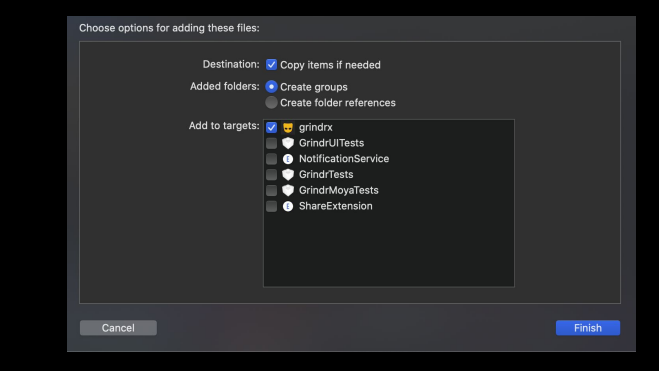

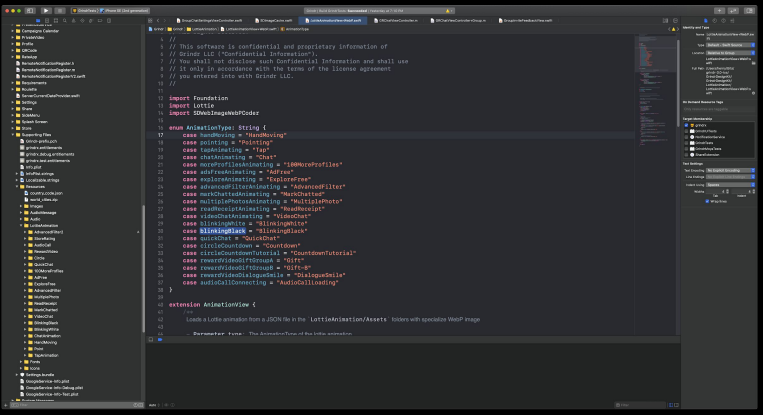

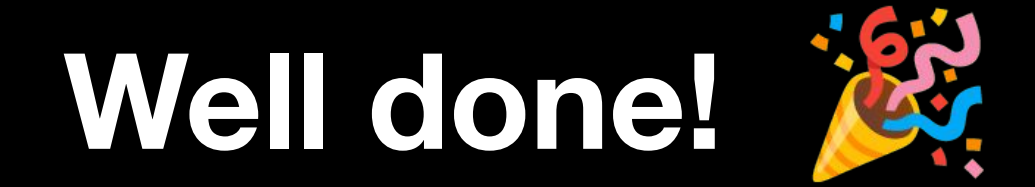

## Developer